## PSA 128 MAX, PSA 256 MAX & PSA 256 MAX Jordan Firmware upgrade procedure

## For Windows users

- 1. Download the zip file from the site. Then unzip the file into a temp folder on your computer.
- 2. At Start->Programs->Nike->psa128max or psa256max or psa256maxJordan, select and launch "Upgrader".
- 3. When the user starts the Upgrader with no device connected, the following screen is seen with the *Start* button disabled.

| 🧕 psa128max Upgrader                                                                                                    | × |
|----------------------------------------------------------------------------------------------------|---|
|                                                                                                    |   |
| This Firmware Upgrade utility will upgrade the device with the latest firmware.<br>Do you want to continue?<br>Note : Please check www.nike-philips.com for the latest firmware upgrades |   |
| C:\Program Files\Nike\psa128max\psa128max_ACT211_Western.ebn                                                                                                    |   |
| <u>S</u> tart <b>Close</b>                                                                                                    |   |

• The *Start* button is enabled only when the correct device is connected

| 🔘 psa128max Upgrader                                                                                                    | × |
|----------------------------------------------------------------------------------------------------|---|
|                                                                                                    |   |
| This Firmware Upgrade utility will upgrade the device with the latest firmware.<br>Do you want to continue?<br>Note : Please check www.nike-philips.com for the latest firmware upgrades |   |
| E:\workspaces\ACT21x\FW Upgrader\Source\ActUpgradeWin32                                                                                                    |   |
| <u>Start</u><br><u>Close</u>                                                                                                    |   |

- Click on the"..." button to browse and select the unzipped firmware file to be loaded into the device and then click open
  - For psa128max, please select the file psa128max\_ACT211\_Western.ebn or psa128max\_ACT211\_Asian.ebn(With Asian fonts)
  - For psa256max, please select the file psa256max\_ACT215\_Western.ebn or psa256max\_ACT215\_Asian.ebn(With Asian fonts)
  - For psa256max Jordan, please select the file psa256maxJordan\_ACT216.ebn.

|                                                                                                    |               | _                   |                                                                                                    |                                                                                                    |                                                                  |               |
|----------------------------------------------------------------------------------------------------|---------------|---------------------|----------------------------------------------------------------------------------------------------|----------------------------------------------------------------------------------------------------|------------------------------------------------------------------|---------------|
|                                                                                                    | <b>X</b>      |                     | 2.                                                                                                    |                                                                                                    |                                                                  |               |
| My Computer                                                                                                    | Tasks For HDD | New Folder          | HD70DMM/E                                                                                                    |                                                                                                    |                                                                  |               |
| my computer                                                                                                    | 70 DMM.xls    |                     |                                                                                                    |                                                                                                    |                                                                  |               |
|                                                                                                    | <b>~4</b> 9   |                     | <b>197 1</b>                                                                                                    |                                                                                                    |                                                                  |               |
|                                                                                                    | - <b></b>     |                     |                                                                                                    |                                                                                                    | nen ?ixi                                                         |               |
| My Network                                                                                                    | Screen Shot   |                     | HDD 70 DMM                                                                                                    |                                                                                                    |                                                                  |               |
| Places                                                                                                    | HDD 70 D      | eciipse.exe         | Opm PR S                                                                                                    |                                                                                                    | Look in:   Actupgradewin32_ACT_2TT_Re + E = E                    |               |
| 12                                                                                                    | <b>N</b>      | =1                  | <b>1</b>                                                                                                    |                                                                                                    | sa128max_ACT211_Western.ebn                                      |               |
| Degusle Rie                                                                                                    | ALCON LOOD    | hdd70deen ain       | DDMM SQueen                                                                                                    |                                                                                                    |                                                                  |               |
| Recycle bill                                                                                                    | For Sandee    | ndd/odmin.2ip       | File Reuse                                                                                                    |                                                                                                    |                                                                  |               |
|                                                                                                    | <b>F</b>      | First Ch            |                                                                                                    |                                                                                                    |                                                                  |               |
|                                                                                                    |               |                     | <mark>©</mark>                                                                                                    |                                                                                                    |                                                                  |               |
| Internet                                                                                                    |               |                     | Yahoo! 🧕                                                                                                    | psa12                                                                                                    |                                                                  |               |
| Explorer                                                                                                    |               |                     | Messenge                                                                                                    |                                                                                                    |                                                                  |               |
| Q.                                                                                                    | Ē             |                     | E Contra Contra |                                                                                                    | File name: psa128max_ACT211_Western.ebnOpen                      |               |
|                                                                                                    |               | LINE TO B           |                                                                                                    | Doy                                                                                                    | Files of type: EBN Files (".ebn)  Cancel                         |               |
| Outlook                                                                                                    |               | Unic_rest_5         | DOCI.doc                                                                                                    | Note                                                                                                    | E Open to read only                                              |               |
| -                                                                                                    | ~4.9          | -                   |                                                                                                    |                                                                                                    | Copen as jead-only                                               |               |
| <b>1</b>                                                                                                    | - <b></b>     |                     |                                                                                                    | E:\w                                                                                                    | <pre>cspaces\ACT21x\FW Upgrader\Source\ActUpgradeVin32</pre>     |               |
| IrfanView                                                                                                    |               |                     | ~\$Doc1.dc                                                                                                    |                                                                                                    |                                                                  |               |
|                                                                                                    |               |                     |                                                                                                    |                                                                                                    | Start Close                                                      |               |
| 2 <b>4</b>                                                                                                    | <b>24</b>     |                     | <b>a</b>                                                                                                    |                                                                                                    |                                                                  |               |
| a cit Hi                                                                                                    |               |                     | - AVRI 0002                                                                                                    | _                                                                                                    |                                                                  |               |
| g_cpcr.co                                                                                                    | piayisc_pari  | installatio         |                                                                                                    |                                                                                                    |                                                                  |               |
| 1921 - 5                                                                                                    |               | <b>⊕</b> ₂ <b>€</b> |                                                                                                    |                                                                                                    |                                                                  |               |
|                                                                                                    |               |                     |                                                                                                    |                                                                                                    |                                                                  |               |
| DefectLogin                                                                                                    |               |                     |                                                                                                    |                                                                                                    |                                                                  |               |
|                                                                                                    |               |                     |                                                                                                    |                                                                                                    |                                                                  |               |
| _                                                                                                    |               |                     | <b>1</b>                                                                                                    |                                                                                                    |                                                                  |               |
| EditPlue 2                                                                                                    | ~~~           |                     |                                                                                                    |                                                                                                    |                                                                  |               |
| COLFIDS 2                                                                                                    |               | installation        |                                                                                                    |                                                                                                    |                                                                  |               |
|                                                                                                    |               |                     |                                                                                                    |                                                                                                    |                                                                  |               |
|                                                                                                    |               |                     |                                                                                                    |                                                                                                    |                                                                  |               |
|                                                                                                    |               |                     |                                                                                                    |                                                                                                    |                                                                  |               |
| 128 Start                                                                                                    | 71 🔿 🚇 S      | QL » Gre            |                                                                                                    | 1                                                                                                    | CM Sty CERTINE COllinson Mit Act In Consent 2 4/25 10 and all 10 | 5-143 (B. 16. |
| the second second second second second second second second second second second second second second second se |               |                     | a second second s                                                                                                    | and the second second second second second second second second second second second second second second second |                                                                  | 1.000         |

- Place a fresh battery to the set and connected to the PC

• The user is informed that the device will be upgraded with the new firmware. On pressing OK, the firmware is loaded.

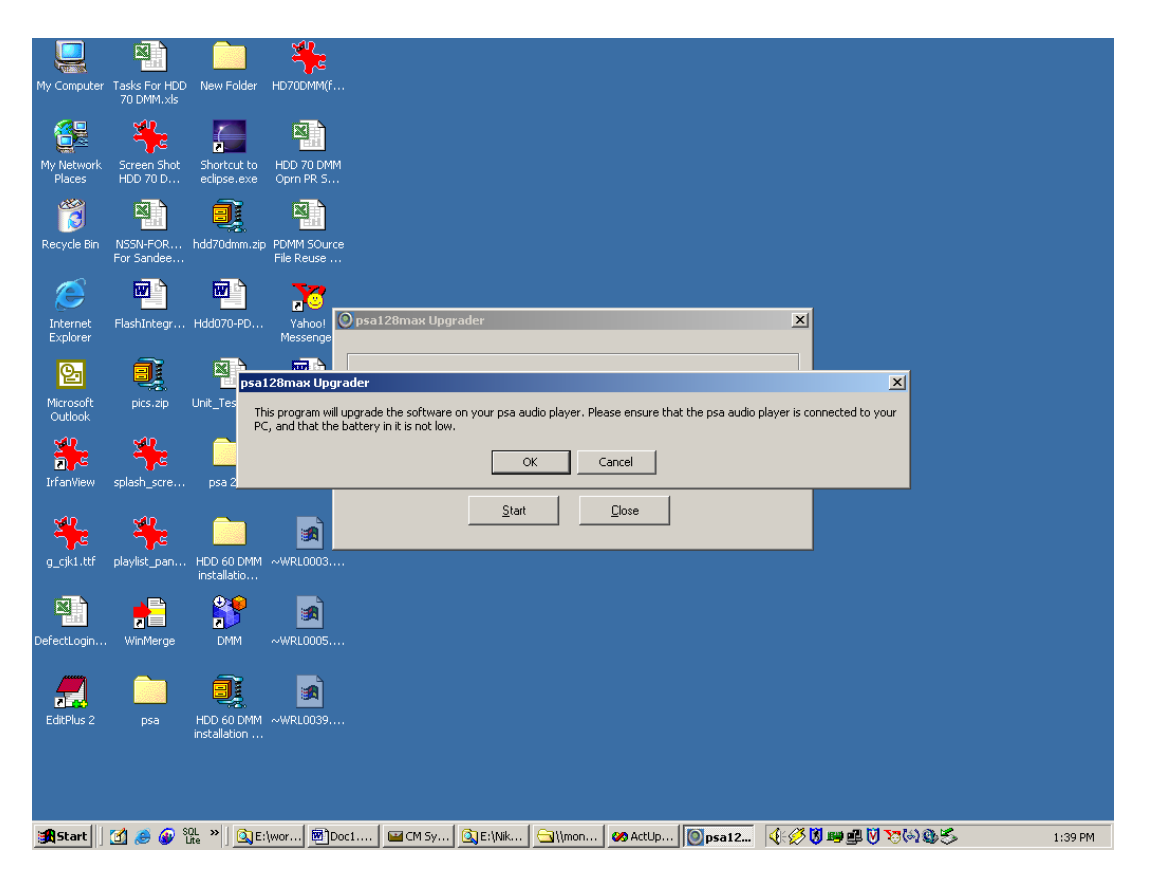

• Disconnect the device so that the device upgrades to the new firmware

-Press the play key and the LCD display shows :" FUpgrade" -Wait until the set switch off automatically. -The set is then upgraded .

|                      | ×                           |                            | × 1                       |                                                                        |         |
|----------------------|-----------------------------|----------------------------|---------------------------|------------------------------------------------------------------------|---------|
| My Computer          | Tasks For HDD<br>70 DMM.×ls | New Folder                 | HD70DMM(f                 |                                                                        |         |
| My Network<br>Places | Screen Shot<br>HDD 70 D     | Shortcut to<br>eclipse.exe | HDD 70 DMM<br>Oprn PR 5   |                                                                        |         |
| Recycle Bin          | NSSN-FOR<br>For Sandee      | hdd70dmm.zip               | PDMM SOurce<br>File Reuse |                                                                        |         |
| Internet<br>Explorer | FlashIntegr                 | Hdd070-PD                  | Yahoo!<br>Messenge        | osa128max Upgrader                                                     |         |
| Microsoft<br>Outlook | pics.zip                    | Unit_Test_5                | Doc1.doc                  | psa128max Upgrader                                                     |         |
| IrfanView            | splash_scre                 | psa 200                    | ₩<br>A\$Doc1.de           | ок                                                                     |         |
| g_cjk1.ttf           | playlist_pan                | HDD 60 DMM<br>installatio  | -WRL0003                  | <u>Start</u> Liose                                                     |         |
| DefectLogin          | WinMerge                    | DMM                        | ₩RL0005                   |                                                                        |         |
| EditPlus 2           | psa                         | HDD 60 DMM<br>installation | ~WRL0039                  |                                                                        |         |
| <b>Start</b>         | 🚮 🥭 🕢 ំ                     | OL » 🛛 🔍 E:1               | wor 🗐 Doc1                | 🖬 CM Sy   🕃 E: Wilk   🔄 Waon   🐼 Actup   🔘 psa12   🔃 👯 🐼 🕮 🕮 💟 🏹 🕸 🕸 🌫 | 1:39 PM |

## For Mac users

I. Download the sit file from the site. Then unzip the file into a temp folder on your computer.

2. Go to Applications folder on your MAC Machine and double click Upgrader or Formatter.

| 000          |     |                                                                    | 📁 psa256max Jordan                                                                                                    |            | 0 |
|--------------|-----|--------------------------------------------------------------------|----------------------------------------------------------------------------------------------------|------------|---|
| Back Forward |     | Computer Home Favorites                                            | Applications Sea                                                                                                    | urch       |   |
|              |     |                                                                    | 2 Items, 16.48 GB available                                                                                                    |            |   |
| MacHD_1_1    | - R | Applications<br>Applications (Mac OS 9)<br>Applications (Mac OS 9) | 🞲 OmniGraffle<br>🜍 OmniOutliner                                                                                                    | Formatter  |   |
| MacHD_1_2_1  | Þ   | CW Pro 8.3taller Log                                               | PixelNhance<br>September Preview                                                                                                    | . <b>F</b> |   |
| MacHD_1_2_2  | Þ.  | Developer  Documents                                               | 📁 psa128max<br>🚺 psa128max Asian                                                                                                    | 4          |   |
| MacHD_2      | Þ.  | j∎ Library ►                                                       | 📁 psa256max<br>🗊 psa256max Asian                                                                                                    | ۱.<br>۱    |   |
| Network      | ₩,  | System Folder Folder                                               | <ul> <li>psa256max Jordan</li> <li>QuickTime Player</li> <li>Safari</li> <li>Sherlock</li> <li>Snapz Pro X</li> <li>Stickles</li> </ul> |            | л |

Fig (I)

3. In steps below, **ASSUMPTION** made is that you have Formatter and Upgrader already installed on your MAC.

If NOT, you need to install the same please the steps below:

(a) Go to the folder with the device name and run the respective installers.

E.g. : ACT 211 installer is Installer\_psa128max, ACT215 installer is Installer\_psa256max and ACT 216 installer is Installer\_pas256maxJordan.

| Installing p | sa256max Jordan version Formatter and Upgrader !! |
|--------------|---------------------------------------------------|
|              |                                                   |

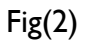

| 2 |                                                                               |
|---|-------------------------------------------------------------------------------|
|   | Formatter Upgrader for psa256max Jordan mp3<br>player installed successfully! |
|   | ОК                                                                            |

Fig(3)

(b) Once the installer is run, the Upgrader and Formatter is copied to MAC HDD:Applications folder :psaXXXmax folder. (see Fig (1))

4. When the user starts the upgrader with no device connected, the **Start** button is disabled.

| This Firmware Upgrade utili<br>firmware. Do you want to C               | ty will upgrade the devi<br>ontinue ? | ice with the | latest         |
|-------------------------------------------------------------------------|---------------------------------------|--------------|----------------|
| Note : Please check www.nil                                             | ke-philips.com for the l              | atest firmv  | vare upgrades. |
| MacHD_1_1:Applications:psa25<br>Jordan:Upgrader.app:Contents:f<br>6.ebn | 6max<br>irmware:psa256maxJordan       | ACT21        | Choose File    |

Fig(4)

5. The Start button is enabled only when the correct device is connected.

| This Firmware Upgrade utility will upgrade th                                       | ne device with the latest        |
|-------------------------------------------------------------------------------------|----------------------------------|
| Note : Please check www.nike-philips.com fo                                         | or the latest firmware upgrades. |
| MacHD_1_1:Applications:psa128max:Upgrader.app:<br>ware:psa128max_ACT211_Western.ebn | Contents:firm Choose File        |
|                                                                                     |                                  |

6. Click on the '**Choose File**' button to browse and select the unzipped firmware file to be loaded into the device and then click Open.

For psa128max select the file psa128max\_ACT211\_Western.ebn or psa128max\_ACT211\_Asian.ebn (With Asian fonts) For psa256max,select the file psa256max\_ACT215\_Western.ebn or psa256max\_ACT215\_Asian.ebn(With Asian fonts) For psa256maxJordan,select the file psa256max\_ACT216.ebn

| irm   | From: [ Shine           | :              |   |
|-------|-------------------------|----------------|---|
| OLE   | ACT21XX.sitx            |                |   |
| laci  | CW_8_3_UpInstaller.sit  |                |   |
| var e | CW 8.2 Update Installer |                |   |
|       | CW 8.3 Update Installer |                |   |
|       | CW8_2_UpInstaller.sit   |                |   |
|       | CW8.1_UpdInstaller.sit  |                |   |
|       | PSA200                  | Kind: Document |   |
|       | stuffit_stdinstall.dmg  | Size: 352 KB   | ļ |
|       | (                       |                |   |

7. The user is informed that the device will be upgraded with the new firmware. On pressing OK, the firmware is loaded.

| This Program will upgrade the software on<br>yourpsa128max audio Player                         | des. |
|-------------------------------------------------------------------------------------------------|------|
| Please ensure that psa128max is connected to your PC, and<br>that the battery in it is not low. | lile |

8. After the firmware has been load the user is prompted to disconnect and restart the device.

|                                      | It will upgrade to the new firmware                               | start it.        |
|--------------------------------------|-------------------------------------------------------------------|------------------|
| Th V                                 |                                                                   | ОК               |
| Note : Please che                    | ck www.nike-philips.com for the latest fi                         | rmware upgrades. |
| MacHD_1_1:Applic<br>ware:psa128max_4 | ations:psa128max:Upgrader.app:Contents:firm<br>ACT211_Western.ebn | Choose File      |
|                                      |                                                                   |                  |

9. Disconnect the device so that the device upgrades to the new firmware.